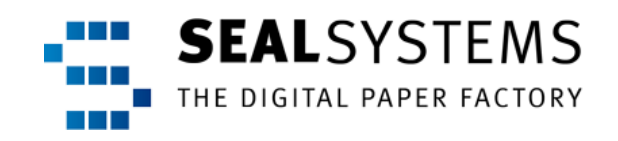

## **Document Distribution Client**

**User Manual** 

Version 1.0.5

2014-08-20

SEAL Systems

## Contents

| 1  | Intro | duction     |                                                  | 3  |
|----|-------|-------------|--------------------------------------------------|----|
|    |       |             | Conventions in this Documentation                | 4  |
|    |       |             | Activate the Retrace of your Viewing Path in PDF | 5  |
|    |       |             | Overview of Contents                             | 6  |
| 2  | DDC   | in Use      |                                                  | 7  |
|    | 2.1   | Start Alter | natives                                          | 8  |
|    |       |             | Output via the Print Button in cv0xn             | 9  |
|    |       |             | Output via the Process Button in cv04n           | 10 |
|    |       |             | Output via the Product Structure Browser         | 11 |
|    |       |             | Output via the CAD Desktop                       | 12 |
|    |       |             | Output from the Records Management               | 13 |
|    | 2.2   | First Outpu | Jt Job                                           | 14 |
|    |       |             | Output a Single Job or Create a Collective Job   | 15 |
|    | 2.3   | Additional  | Options                                          | 16 |
|    |       |             | Save Defaults                                    | 17 |
|    |       |             | Select a New Job                                 | 18 |
|    |       |             | Open an Output Job                               | 19 |
|    |       |             | Create a Personal Printer List                   | 21 |
| Bi | bliog | raphy       |                                                  | 23 |
| Те | rmin  | ology       |                                                  | 24 |
| Ak | brev  | iations     |                                                  | 25 |
| Ке | ywoi  | rds         |                                                  | 26 |
| In | dex   | ••••••      |                                                  | 27 |

## 1 Introduction

This documentation describes the output of single output jobs or collective jobs purpose via Document Distribution Client.

.....

| Cơ Tế | 5A(1)/001 Document Dist | tribution Client |                       |         |         |                |      |                |           |       |         |
|-------|-------------------------|------------------|-----------------------|---------|---------|----------------|------|----------------|-----------|-------|---------|
| Outp  | out Job                 | 0KS 01 🛐 F       | Refresh Nev           | ~       |         |                |      |                |           |       |         |
| Data  | il View                 |                  |                       |         |         |                |      |                |           |       |         |
| Deta  | li view                 |                  |                       |         | -       |                |      |                |           |       |         |
| Obj   | ect                     |                  |                       |         | -       |                |      |                |           |       |         |
| 6     | 2069/OKS/01             | BOM: 5           | 0/0001/1/01///20120   | 529 📝   |         |                |      |                |           |       |         |
|       |                         |                  |                       |         |         |                |      |                |           |       |         |
| 1     | Print Parameters Sta    | amp Parameters   | Additional Parameters | Object  | Data    | All Parameters | з Те | chnical Object | Data F    | ARAM  |         |
|       |                         |                  |                       |         |         |                |      |                |           |       |         |
|       | Parameter Description   | Value            |                       |         |         |                |      |                |           |       |         |
|       | Queue                   | OK-LASER         |                       |         |         |                |      |                |           |       | -       |
|       | Set Copies              |                  |                       |         |         |                |      |                |           |       | -       |
|       | Copies                  |                  |                       |         |         |                |      |                |           |       |         |
|       | Document List on Cove   | e                |                       |         |         |                |      |                |           |       |         |
|       | Cover Sheet             | Yes              |                       |         |         |                |      |                |           |       |         |
|       | Print Drawing           |                  |                       |         |         |                |      |                |           |       |         |
|       | Trailer Sheet           | No               |                       |         |         |                |      |                |           |       |         |
|       | Target Format           | DIN A4           |                       |         |         |                |      |                |           |       |         |
|       | Scaling Type            |                  |                       |         |         |                |      |                |           |       |         |
|       | Medium                  |                  |                       |         |         |                |      |                |           |       |         |
|       | Color Type              | Black & White    |                       |         |         |                |      |                |           |       | -       |
|       | Duplex Output           |                  |                       |         |         |                |      |                |           |       | -       |
|       |                         |                  |                       |         |         |                |      |                |           |       |         |
|       |                         |                  |                       |         |         |                |      |                |           |       |         |
|       |                         |                  |                       |         |         |                |      |                |           |       |         |
|       |                         |                  | 12                    | Collect | 📙 Print | Job 🔀 Cano     | el   | 🖫 Toggle Ob    | ject View | H Sav | e Defau |
|       |                         |                  |                       |         |         |                |      |                |           |       |         |

This documentation is intended for use by users you want to print output jobs target - without any configuration - via Document Distribution Client.

target group

This chapter deals with the following topics:

in this chapter

| Торіс                                            | Page |  |
|--------------------------------------------------|------|--|
| Conventions in this Documentation                | 4    |  |
| Activate the Retrace of your Viewing Path in PDF | 5    |  |
| Overview of Contents                             |      |  |

.....

## **Conventions in this Documentation**

typography The following table lists the typographical conventions employed in this documentation.

| Typographical<br>Convention | Meaning                                                                                       |  |  |  |  |
|-----------------------------|-----------------------------------------------------------------------------------------------|--|--|--|--|
| Consolas                    | File names, paths, commands, menu items, keywords, special values, short scripts and examples |  |  |  |  |
| Consolas italic             | Parameters; variables that must be replaced by current values                                 |  |  |  |  |
| Consolas small              | More extensive scripts and examples                                                           |  |  |  |  |

.....

### Activate the Retrace of your Viewing Path in PDF

Adobe Reader provides buttons to retrace your viewing path of PDF pages that description you viewed earlier. This makes the reading easier and helps to keep the central theme.

This is how you activate the buttons for retracing your viewing path in the PDF documentation as of Adobe Reader 10:

| Step | Action                                             |  |  |  |  |  |
|------|----------------------------------------------------|--|--|--|--|--|
| 1    | Activate the following options via the menu:       |  |  |  |  |  |
|      | View - Show/Hide - Toolbar Items - Page Navigation |  |  |  |  |  |
|      | • Previous View: activate                          |  |  |  |  |  |
|      | Next View: activate                                |  |  |  |  |  |
|      | Page Navigation                                    |  |  |  |  |  |
|      | Page Display 🔸 🖌 🏫 Previous Page                   |  |  |  |  |  |
|      | Select & Zoom 🔹 👻 🕀 Next Page                      |  |  |  |  |  |
|      | Eile 🕨 🚬 Last Page                                 |  |  |  |  |  |
|      | Edit   Page Number                                 |  |  |  |  |  |
|      | Comment                                            |  |  |  |  |  |
|      | Properties Bar Ctrl+E 🖌 🚱 Next Vie <u>w</u>        |  |  |  |  |  |
|      | Hide Toolbars F8 Show All Page Navigation Tools    |  |  |  |  |  |
|      | Reset Toolbars Alt+F8 Reset Page Navigation Tools  |  |  |  |  |  |

Adobe Reader offers the following buttons to allow you jumping forward and result backward in the document while showing pages you viewed in the reverse order that you viewed them:

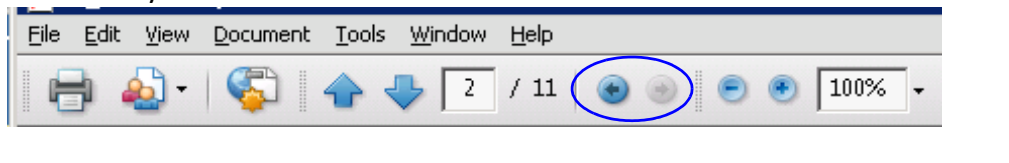

instructions

### **Overview of Contents**

| description | The description deals with the following topics:        |
|-------------|---------------------------------------------------------|
|             | Chapter 2. DDC in Use, page 7, introduces the different |

Chapter 2, *DDC in Use*, page 7, introduces the different start options of Document Distribution Client and explains how you output the selected documents immediately or collect them for the later output. In addition to that, the chapter describes additionally options that are provided by Document Distribution Client.

.....

.....

.....

At the end of the documentation, a bibliography, terminology list, abbreviation list and index are included.

lists

## 2 DDC in Use

This chapter deals with the following topics:

in this chapter

| Торіс              | Page |
|--------------------|------|
| Start Alternatives | 8    |
| First Output Job   | 14   |
| Additional Options | 16   |
|                    |      |

.....

.....

#### 2.1 Start Alternatives

.....

description

Your administrator provides one or more of the following interfaces in order to use the DDC module from SEAL Systems for the output.

.....

in this chapter

This chapter deals with the following topics:

| Торіс                                    | Page |  |
|------------------------------------------|------|--|
| Output via the Print Button in cv0xn     | 9    |  |
| Output via the Process Button in cv04n   |      |  |
| Output via the Product Structure Browser |      |  |
| Output via the CAD Desktop               |      |  |
| Output from the Records Management       |      |  |

## **Output via the Print Button in cv0xn**

This is how you output via the print button in the cv0xn transactions:

.....

instructions

| Step | Action                                                                                                    |  |  |  |  |  |
|------|----------------------------------------------------------------------------------------------------|--|--|--|--|--|
| 1    | Open a document information record within the cv0xn transac-<br>tions.                                                                                                    |  |  |  |  |  |
| 2    | Select the desired original files and output them via (Print<br>Original).<br>Example:<br>Document Data Descriptions Originals<br>Document Data<br>Description<br>Document Status WR Work Request Not Released<br>CM Relevnce<br>User KARINO Karin Ott, Q-TEAM<br>Lab/Office<br>Change Number<br>Authorization Group<br>Superior Document<br>Document<br>Type Part Version                                                                                                    |  |  |  |  |  |
|      | Appl.       Application       Storage Cat.       File Name         Image: OP1       Acrobat PDF       Z_SEAL_T6A       Image: Nn1.pdf         Image: OP2       Acrobat PDF       Z_SEAL_T6A       Image: Nn2.pdf         Image: OP2       Acrobat PDF       Z_SEAL_T6A       Image: Nn2.pdf         Image: OP2       Image: OP2       Image: OP2       Image: OP2         Image: OP2       Image: OP2       Image: OP2       Image: OP2         Image: OP2       Image: OP2       Image: OP2       Image: OP2         Image: OP2       Image: OP2       Image: OP2       Image: OP2         Image: OP2       Image: OP2       Image: OP2       Image: OP2         Image: OP2       Image: OP2       Image: OP2       Image: OP2         Image: OP2       Image: OP2       Image: OP2       Image: OP2         Image: OP2       Image: OP2       Image: OP2       Image: OP2         Image: OP2       Image: OP2       Image: OP2       Image: OP2         Image: OP2       Image: OP2       Image: OP2       Image: OP2         Image: OP2       Image: OP2       Image: OP2       Image: OP2         Image: OP2       Image: OP2       Image: OP2       Image: OP2         Image: OP2       Image: OP |  |  |  |  |  |
| 3    | ightarrow Output a Single Job or Create a Collective Job, page 15                                                                                                    |  |  |  |  |  |
|      |                                                                                                    |  |  |  |  |  |

## Output via the Process Button in cv04n

instructions

This is how you output via the process button in the cv04n transaction:

.....

| Step                                   | Action                                                                                             |  |  |  |  |  |  |
|----------------------------------------|----------------------------------------------------------------------------------------------------|--|--|--|--|--|--|
| 1                                      | Open a document information record within the cv04n transaction.                                   |  |  |  |  |  |  |
| 2                                      | Select the desired original files and output them via Processes.<br>(Processes, Ctrl+F2) with DDC. |  |  |  |  |  |  |
| Document List After Selection 111 Hits |                                                                                                    |  |  |  |  |  |  |
|                                        | 🗞 🗋 🖉 🥖 🛗 🕂 Processes 🖸 🛯 🚔 🐺 🔂 🔁                                                                  |  |  |  |  |  |  |
|                                        | R. Ty. D C T6A(1)/001 DMS Processes                                                                |  |  |  |  |  |  |
|                                        | ZKA 0 Process description                                                                          |  |  |  |  |  |  |
|                                        |                                                                                                    |  |  |  |  |  |  |
|                                        | ZKA 0<br>ZKA 0                                                                                     |  |  |  |  |  |  |
|                                        | ZKA 0<br>ZKA 0                                                                                     |  |  |  |  |  |  |
|                                        |                                                                                                    |  |  |  |  |  |  |
|                                        |                                                                                                    |  |  |  |  |  |  |
|                                        |                                                                                                    |  |  |  |  |  |  |
|                                        | Process description                                                                                |  |  |  |  |  |  |
|                                        |                                                                                                    |  |  |  |  |  |  |
|                                        | 🕒 Execute 🕀 Execute in Test Mode 🗶                                                                 |  |  |  |  |  |  |
| 3                                      | ightarrow Output a Single Job or Create a Collective Job, page 15                                  |  |  |  |  |  |  |

## **Output via the Product Structure Browser**

.....

This is how you output via the product structure browser:

instructions

| Step | Action                                                                                         |                                                                         |                |  |  |  |
|------|------------------------------------------------------------------------------------------------|-------------------------------------------------------------------------|----------------|--|--|--|
| 1    | Start the cc04 transaction and select a document information record in the $\tt Document$ tab. |                                                                         |                |  |  |  |
| 2    | Print the document information<br>DDC.<br>Example:                                             | Print the document information record via the print button by with DDC. |                |  |  |  |
|      | Product Structure: Validity date 20.03.2012                                                    |                                                                         |                |  |  |  |
|      |                                                                                                |                                                                         |                |  |  |  |
|      |                                                                                                |                                                                         |                |  |  |  |
|      | Product Structure                                                                              | EAL Document Distribution                                               | Client Single> |  |  |  |
|      | ✓ □ ZKA OK ZKA 10 MIX 00                                                                       | EAL Document Distribution                                               | Client Struct  |  |  |  |
|      | ▼ G→ Source Document                                                                           | utput using SEAL Structure                                              | Explosion      |  |  |  |
|      |                                                                                                | utput using SEAL DMS Plot                                               | GUI            |  |  |  |
|      | • 🖻 ZKA OK ZKA 1                                                                               | 0 MIX 000 -                                                             |                |  |  |  |
|      | 🕨 🖬 ZKA OK ZKA 1                                                                               | 1 MIX 000 -                                                             |                |  |  |  |
|      | 🕨 🕒 🕅 🕨 🕨                                                                                      | 2 MIX 000 -                                                             |                |  |  |  |
|      | TKA OK ZKA 1                                                                                   | 3 MIX 000 -                                                             |                |  |  |  |
|      |                                                                                                |                                                                         |                |  |  |  |
|      | L P C C C C C C C C C C C C C C C C C C                                                        | 5 MIX UUU -                                                             |                |  |  |  |
| 3    | ightarrow Output a Single Job or Creat                                                         | e a Collective Job, page                                                | 15             |  |  |  |

# **Output via the CAD Desktop**

instructions

This is how you output via the CAD desktop:

| Step             | Action                                                                                                    |                        |                 |            |  |  |  |
|------------------|----------------------------------------------------------------------------------------------------|------------------------|-----------------|------------|--|--|--|
| 1                | Start the cdesk transaction, switch to the Document List tab and search for document information records. |                        |                 |            |  |  |  |
| 2                | Select the desired document information records and print them                                            |                        |                 |            |  |  |  |
|                  | via the print button 昌 with DDC.                                                                          |                        |                 |            |  |  |  |
| <b>Example</b> : |                                                                                                    |                        |                 |            |  |  |  |
|                  | CAD Desktop                                                                                               |                        |                 |            |  |  |  |
|                  | 🛗 Find 📑 📑 🎰 🕂 Where-Used List 🔶 L                                                                        | ast Documen            | nt List 🛛 🔀 SAP | View 📑     |  |  |  |
|                  | Working Directory                                                                                         |                        |                 |            |  |  |  |
|                  | Change Number                                                                                             | 68 0 🗋                 | <b>W</b>        |            |  |  |  |
|                  | SAP View Document List                                                                                    | <b>6</b> . <b>()</b> . |                 | 🔟   🖉 Ed   |  |  |  |
|                  | 🙀 Originals 🦼 🛛 👹 Material 🦨 🛛 👫 Material BOM                                                             | -   Print              | (DDC)           | >          |  |  |  |
|                  | Description                                                                                               | User 🔽                 |                 | Laboratory |  |  |  |
|                  | OK ZKA 1 MIX                                                                                              | KARINO                 | Print via DDC   |            |  |  |  |
|                  | OK ZKA 10 MIX                                                                                             | KARINO                 |                 |            |  |  |  |
|                  | OK ZKA 11 MIX                                                                                             | KARINO                 | IR              |            |  |  |  |
|                  | OK ZKA 12 MIX                                                                                             | KARINO                 | IR              |            |  |  |  |
|                  | OK ZKA 13 MIX                                                                                             |                        | IR              |            |  |  |  |
|                  | UK ZKA 14 MIX                                                                                             | KARINU                 | IR              |            |  |  |  |
| 3                | ightarrow Output a Single Job or Create a Coll                                                            | ective Job             | o, page 15      |            |  |  |  |

.....

------

# **Output from the Records Management**

This is how you output via the Records Management:

| Step | Action                                                                                                    |  |  |
|------|----------------------------------------------------------------------------------------------------|--|--|
| 1    | Start the RM organizer with the organizer transaction.                                                                                          |  |  |
| 2    | Open the context menu for the created RM object in the history on<br>the bottom left via the right mouse button and select the item for<br>DDC: |  |  |
|      | Beisp<br>Löschen                                                                                                    |  |  |
|      | Beisp Document Distribution Client                                                                                                    |  |  |
|      | Demo Information                                                                                                    |  |  |
|      | Demo in neuem Modus                                                                                                    |  |  |
|      | Verwendungsnachweis                                                                                                    |  |  |
|      | aus Historie löschen                                                                                                    |  |  |
|      | zu Favoriten hinzufügen                                                                                                    |  |  |
|      | Wiedervorlage                                                                                                    |  |  |
|      |                                                                                                    |  |  |
| 3    | ightarrow Output a Single Job or Create a Collective Job, page 15                                                                               |  |  |
|      |                                                                                                    |  |  |

#### 2.2 First Output Job

#### requirement

You have started DDC via one of the integration options provided for you:

.....

| ightarrow Start Alternat                     | tives, page 8                                                               |
|----------------------------------------------|-----------------------------------------------------------------------------|
| ☞ T6A(1)/001 Document Distribution Client    |                                                                             |
| Output Job 2069 OKS 01 Refresh               | New New                                                                     |
| Detail View                                  |                                                                             |
| Object                                       |                                                                             |
| BOM: 50/0001/1                               | /01///20120529                                                              |
|                                              |                                                                             |
| Drint Daramators Stamp Daramators Additiona  |                                                                             |
| Philit Parameters Stamp Parameters Additiona |                                                                             |
| Decomptor Description     Value              |                                                                             |
|                                              |                                                                             |
| Set Copies                                   |                                                                             |
| Copies                                       |                                                                             |
| Document List on Cove                        |                                                                             |
| Cover Sheet Yes                              |                                                                             |
| Print Drawing                                |                                                                             |
| Trailer Sheet No                             |                                                                             |
| Target Format DIN A4                         |                                                                             |
| Scaling Type                                 |                                                                             |
| Medium                                       |                                                                             |
| Color Type Black & White                     | A                                                                           |
| Duplex Output                                |                                                                             |
|                                              |                                                                             |
|                                              |                                                                             |
|                                              |                                                                             |
|                                              | 🚊 Collect 📋 Print Job 🛛 🛪 Cancel 🛛 🛛 🔚 Toggle Object View 🖉 🖓 🔚 Save Defaul |
|                                              |                                                                             |
|                                              |                                                                             |

in this chapter

This chapter deals with the following topics:

| Торіс                                          | Page |
|------------------------------------------------|------|
| Output a Single Job or Create a Collective Job | 15   |

## **Output a Single Job or Create a Collective Job**

The DDC module allows to print an output job immediately or first collect description several documents in one output job and print them then.

.....

.....

This is how you output a single or collective job:

instructions

| Step      | Action                                                                                                    |
|-----------|----------------------------------------------------------------------------------------------------|
| Step<br>1 | Action Check the settings:   Output Job   2069   OKS 01   Refresh   New   Detail View   Object   2069/OKS/01   BOM: 50/0001/1/01///20120529   Print Parameters Stamp Parameters Additional Parameters Object Data All Parameters      Parameter Description   Value   OK-LASER   Set Copies   Caution - mandatory parameters: |
|           | You have to select one output device.                                                                                                    |
| 2         | <ul> <li>Afterwards, you have the following alternatives:</li> <li>Output the job via  (Print Job, Ctrl+F3)</li> <li>Save but not output the job (collective job) via  (Collect, Shift+F1)</li> </ul>                                                                                                    |
|           | Hint - output a collective job:<br>Finally, a collective job is also output via (Print Job, Ctrl+F3).                                                                                                    |

#### **Additional Options** 2.3 ..... .... ..... requirement You have started DDC via one of the integration options provided for you: $\rightarrow$ Start Alternatives, page 8 ..... in this chapter This chapter deals with the following topics: Topic Page Save Defaults 17 Select a New Job 18 Open an Output Job 19 **Create a Personal Printer List** 21

### **Save Defaults**

Your administrator already has saved useful parameter defaults. You may description modify them.

.....

.....

instructions

This is how you modify the defaults:

| Step | Action                                                                                                    |
|------|----------------------------------------------------------------------------------------------------|
| 1    | Select the desired tab in the detail view and change the parameter<br>value in the Value column:<br>Detail View<br>Object<br>I OK DDC 120320_6/OKD/01 Temp1ate Print Job<br>Print Parameters Stamp Parameters<br>Parameter Description Value<br>Stamp 0<br>Stamp 1<br>Stamp 2<br>Stamp 3<br>Stamp 4<br>Stamp 5<br>CHECK<br>Stamp 6<br>Validate this by the end of this month! |
| 2    | Save the settings by clicking (Save Defaults, F8).                                                                                                    |

### Select a New Job

description By default depending on the configuration, a new output job is created or the recent not yet printed output job is used.

.....

instructions

This is how you may select a new job even if the recent not yet printed output job is selected because of the configuration settings:

| Step | Action                                                            |
|------|-------------------------------------------------------------------|
| 1    | Click the button (New):                                           |
|      | Output Job 2069 OKS 01 Refresh Lew Detail View                    |
| 2    | Enter a new job name:<br>Output Job<br>2069 OKS 01 Refresh New    |
| 3    | ightarrow Output a Single Job or Create a Collective Job, page 15 |

### Open an Output Job

You may display the current output job in order to check whether it contains all description desired objects. You may modify the job, if required, and delete or insert documents for instance.

.....

This is how you open the current output job:

Action Step 1 Start the display of the output job via 🛅 (Toggle Object View, F5). Ŧ 🗟 Collect 🕒 Print Job 🗶 Cancel 🕴 🔚 Toggle Object View 🕴 📙 Save Defaults 2 Check the objects of the output job and modify them, if required: C T6A(1)/001 SEAL Document Distribution Client 🛃 , 🖪 🕲 i 🔄 🔂 Output Jok Object View Output Description Status P... S.. OK DDC 1 OK DOC 120320\_7/OKD/01 Template Print Job Created 🚈 Parameters Detail Viev 🚳 Receiver List Object 💼 ZKA/OK ZKA 17 MIX/000/-In Work  $\checkmark$ 1 🔒 ОК Derameters 🕵 sap-al-filecheck\_1.0.0\_p Word Checked in TRAVOK ZKA 18 MIX/000/- $\checkmark$ In Work 1 Print 💼 ZKA/OK ZKA 19 MIX/000/-In Work 3  $\checkmark$ 1 Derameters 🖹 Para 🔍 kn1.docx Word Checked in Que Acrobat PDF Checked in 🔍 kn1.pdf  $\checkmark$ Set • 🥥 kn1.jpg JPG Anzeige Checked in 3  $\rightarrow$  Output a Single Job or Create a Collective Job, page 15

The toolbar or the context menu provides the following operations:

operations

instructions

Inserts new documents or recipients into the object list

Displays the original file or open the document information record - depending on the selected object in the object list

Updates the display of the object list

Deletes the selected object from the object list

Expands or collapse the displayed levels of the object list

Displays the parameters of the output job in the detail view on the right, or the parameters of the recipient/document information record and so on - depending on the selected object in

## Open an Output Job, Continuation

output mark

You have the following alternatives to modify the output mark:

- You change the mark in the Output column.
- You select the desired objects manually or all objects via the context menu and mark the selected objects for output via the context menu.

| 🔄 T6A(1)/001 SEAL Document              | Distribution Clie | ent                        |                          |
|-----------------------------------------|-------------------|----------------------------|--------------------------|
|                                         | 8                 | <u></u>                    |                          |
| Object View                             | Øutpu             | t Description              | Status                   |
| 🝷 歸 OK DDC 120320_6/OKD                 | /01               | Template Print Job         | Created                  |
| Parameters                              |                   |                            |                          |
| 🕨 🚰 Receiver List                       |                   |                            |                          |
| 🔹 🖷 ZKAVOK ZKA 10 MIX/0                 | 00/- 🔽            | OK <mark>ZKA 10 MIX</mark> | Inspection Req 6         |
| <ul> <li>Parameters</li> </ul>          | _                 |                            |                          |
| • 🐙 ZweiSeiten.doc                      |                   | Word                       | Checked in               |
| • 🦏 ZweiSeiten.pdf                      |                   | Acrobat PDF                | Checked in               |
| - Weiselten.jpg                         |                   | JPG Anzeige                | Checked in<br>Checked in |
| Add Ob                                  | iects             | +                          | Checked in<br>Checked in |
| i Gal canit Display                     | in Detail View    |                            | Checked in               |
| <ul> <li>T I ZKAVOK. Display</li> </ul> | Object            |                            | Inspection Req 6         |
| Para Expand                             | Subtree           |                            |                          |
| • 🔍 Zwei Collans                        | o Subtree         |                            | Checked in               |
| • 😡 Zwei 🖸 Swaad                        |                   |                            | Checked in               |
| • 🕵 Zwei 🔤 Expand                       | to Level          |                            | Checked in               |
| • 🐙 Zwei <u>D</u> elete                 | Row/Subtree       |                            | Checked in               |
| • 🐙 hubs                                |                   |                            | Checked in               |
| • 🥨 capit                               | Hected Objects    | for Output                 | Checked in               |
| Unmari                                  | Selected Obje     | cts for Output             |                          |
|                                         |                   |                            |                          |
| Eind                                    |                   |                            |                          |
| <u>O</u> ptimiz                         | e Column          |                            | 4                        |

### **Create a Personal Printer List**

The value help for the output devices can be restricted user-specifically via creating a personal printer list which may be useful if the list of the available output devices within large output management systems is very long.

description

.....

This is how you create a personal printer list:

| Step | Action                                                                          |                 |      |                         |
|------|---------------------------------------------------------------------------------|-----------------|------|-------------------------|
| 1    | Open the val                                                                    | ue help for the | e ou | tput device (F4).       |
| 2    | Select the desired output device and insert it to the persona printer list via: |                 |      |                         |
|      | Context menu: Insert in Personal List                                           |                 |      |                         |
|      | (Alternative:                                                                   | <b>(</b>        |      |                         |
|      | ✓ X (1)                                                                         | H 🔣 🚱 🗋         |      |                         |
|      | Device Na                                                                       | Description     | Sys  | Сору                    |
|      | HP1050                                                                          | A0-Ink-Farbe    | SEA  | Help                    |
|      | HP4050_1                                                                        | HP 4050         | SEA  | Create Values           |
|      | LOCL                                                                            | PDF/A-Output    | SEA  | Insert in Personal List |
|      | MAIL                                                                            | PDF-Output      | SEA  | Sort in Ascending Order |
|      | PDF-OK                                                                          | PDF-Output      | SEA  | Close                   |
|      | PDFOUT                                                                          | PDF-Output      | SEA  | Personal Value List     |
| 3    | Change to th                                                                    | e personal pri  | nter | list via:               |
|      | Context men                                                                     | U:Personal      | Valu | le List                 |
|      |                                                                                 |                 |      |                         |
|      | (Alternative:                                                                   | <b>199</b> )    |      |                         |
|      | 🖌 🛛 🕅 (                                                                         | H 😹 😰 🗅         |      |                         |
|      | Device Na 🕈                                                                     | Description     | Sys  | Сору                    |
|      | HP1050                                                                          | A0-Ink-Farbe    | SEA  | Help                    |
|      | HP4050_1                                                                        | HP 4050         | SEA  | Create Values           |
|      | LOCL                                                                            | PDF/A-Output    | SEA  | Insert in Personal List |
|      | MAIL                                                                            | PDF-Output      | SEA  | Sort in Ascending Order |
|      | MAIL-OK                                                                         | PDF-Output      | SEA  | Close                   |
|      |                                                                                 | PDF-Output      | SEA  | Personal Value List     |
|      | 101001                                                                          | - Di-Output     | 500  |                         |

instructions, part

1

21

## Create a Personal Printer List, Continuation

.....

instructions, part Continuation:

2

| Step | Action                                                                                                    |                                                                                                    |     |  |  |
|------|----------------------------------------------------------------------------------------------------|----------------------------------------------------------------------------------------------------|-----|--|--|
| 4    | Delete output devices from the personal printer list via:<br>Context menu: Delete from Personal List                                                                                                    |                                                                                                    |     |  |  |
|      |                                                                                                    |                                                                                                    |     |  |  |
|      | (Alternative: 圈)                                                                                                    |                                                                                                    |     |  |  |
|      |                                                                                                    |                                                                                                    |     |  |  |
|      | Device Na Descriptio Syste                                                                                                    | Сору                                                                                                    | PI  |  |  |
|      | MAIL-OK PDF-Output SEAL-                                                                                                    | Help                                                                                                    |     |  |  |
|      | PDF-OK PDF-Output SEAL-                                                                                                    | Create Values                                                                                                    | - 1 |  |  |
|      |                                                                                                    | Delete from Personal List                                                                                           |     |  |  |
|      |                                                                                                    | Sort in Ascending Order                                                                                             | - 1 |  |  |
|      |                                                                                                    | Close                                                                                                    | - 1 |  |  |
|      |                                                                                                    | Display All Values                                                                                                  | - 1 |  |  |
|      |                                                                                                    |                                                                                                    |     |  |  |
| 5    | Change to the complete printer Context menu: Display All Va<br>(Alternative: )                                                                                                    | list via:<br>lues                                                                                                   |     |  |  |
| 5    | Change to the complete printer of Context menu: Display All Va<br>(Alternative: )                                                                                                    | list via:<br>lues<br>Copy                                                                                           |     |  |  |
| 5    | Change to the complete printer I<br>Context menu: Display All Va<br>(Alternative: )<br>V X Alternative: )<br>Device Na Descriptio Syste<br>MAIL-OK PDF-Output SEAL-                                                                                                    | list via:<br>lues<br>Copy<br>Help                                                                                   | PI  |  |  |
| 5    | Change to the complete printer<br>Context menu: Display All Va<br>(Alternative: )                                                                                                    | list via:<br>lues<br>Copy<br>Help<br>Create Values                                                                  | PI  |  |  |
| 5    | Change to the complete printer<br>Context menu: Display All Va<br>(Alternative: (20))<br>(Alternative: (20))<br>(Alter | list via:<br>lues<br>Copy<br>Help<br>Create Values<br>Delete from Personal List                                     | PI  |  |  |
| 5    | Change to the complete printer<br>Context menu: Display All Va<br>(Alternative: )                                                                                                    | list via:<br>lues<br>Copy<br>Help<br>Create Values<br>Delete from Personal List<br>Sort in Ascending Order          | PI  |  |  |
| 5    | Change to the complete printer<br>Context menu: Display All Va<br>(Alternative: )                                                                                                    | list via:<br>lues<br>Copy<br>Help<br>Create Values<br>Delete from Personal List<br>Sort in Ascending Order<br>Close | PI  |  |  |

## **Bibliography**

| [SAP_DDD_TEC] | <i>Document</i><br>Systems | Distribution   | Director,    | System   | Description,   | SEAL |
|---------------|----------------------------|----------------|--------------|----------|----------------|------|
| [SAP_DDD_USR] | Document L                 | Distribution D | irector, Use | er Manua | l, SEAL System | ıs   |

## Terminology

The following section explains the most important terms that are used in this documentation. Terms marked by  $\rightarrow$  refer to other terms within this section.

| Output job                 | Comprises all the data required for output as a logical unit. This include the $\rightarrow$ document, the originals assigned to the documents, the $\rightarrow$ recipients, and the $\rightarrow$ output parameters                       |
|----------------------------|----------------------------------------------------------------------------------------------------|
| Output manager             | System for output documents                                                                                                    |
| Output parameter           | Parameters that control the way in which a $\rightarrow$ output job will be output; output parameters are specified for the $\rightarrow$ document, the $\rightarrow$ recipient, or to the $\rightarrow$ output job.                        |
| CV <xx>, CV<xx>N</xx></xx> | $\rightarrow$ Transaction used for document search and management within the context of document management in SAP DMS (refer to the SAP online documentation)                                                                              |
| CV04, CV04N                | ightarrowTransaction to start the search function in SAP DMS                                                                                                    |
| Document                   | $\rightarrow$ Document information record                                                                                                    |
| Document                   | A master record in the $\rightarrow$ DMS system containing management data for a document and original files. Each document is assigned a key for identification purposes, consisting of four partial keys: type, number, part and version. |
| document managemer         | nt system                                                                                                    |
|                            | →DMS                                                                                                    |
| DMS                        | Here, the $\rightarrow document$ information records and their assigned files are managed.                                                                                                    |
| Recipient                  | The individual or location to which the original files of a $\rightarrow \text{document}$ will be output.                                                                                                    |
| Transaction                | Means of executing programs                                                                                                    |
| Transaction code           | Identifier naming a $\rightarrow$ transaction in the SAP system                                                                                                    |

### **Abbreviations**

| DIR      | Document Information Record (meta or master data related to a document) |
|----------|-------------------------------------------------------------------------|
| DIS      | German equivalent of DIR                                                |
| DMS      | Document Management System                                              |
| DMS      | Document Management System                                              |
| OSS      | Online Support Service                                                  |
| PDF      | Adobe Portable Document Format                                          |
| PDF/A    | Adobe Portable Document Format                                          |
| PDM      | Product Data Management                                                 |
| PLM      | Product Lifecycle Management                                            |
| PLOSSYS® | Product family by SEAL Systems                                          |
|          |                                                                         |

## **Keywords**

#### D

DIR 25 DIS 25 DMS 25 DVS 25

#### 0

OSS 25

#### Ρ

PDF 25 PDF/A 25 PDM 25 PLM 25 PLOSSYS 25

#### Index

#### С

collective job, create 15 cvxx transaction 24

#### D

default modify 17 DMS 24 document 24 document information record 24 document management system 24

#### 0

output collect 15 immediately 15 new job 18 object list, check/modify 19 output device personal printer list 21 output job 24 output manager 24 output parameter 24

#### Ρ

PDF button for retrace the viewing path, as of Adobe Reader 10 5 personal printer list, create 21

#### R

receiver 24

#### S

save defaults 17 single job, output 15 start CAD desktop 12 print button in cv0xn transactions 9 process button in the cv04n transaction 10 product structure browser 11 Records Management 13

#### Т

transaction 24 transaction code 24